# CARA MENGAKSES WHISTLEBLOWING SYSTEM (WBS)

### **BLM BANJARMASIN**

1. Klik Icon WBS pada website BLM Banjarmasin

| Not secure   blm-banjarmasin.kemendesa.go                                      | hid                                                                | ର୍                                                                                                    | 🖈 🚱 🖶 🛛 🖈 (I                         |
|--------------------------------------------------------------------------------|--------------------------------------------------------------------|----------------------------------------------------------------------------------------------------|--------------------------------------|
| 🌍 🐗 BERANDA 🎄 PROFIL •                                                         | 盒 PROGRAM ▼ 👋 PELATIHAN ▼ 👩 GALERI                                 | ▲ MEDIA DOWNLOAD FORUM                                                                                                    |                                      |
|                                                                                | Garage June 28 Juni 2020<br>Pencanangan Zona Integritas di BLM Ban | jarmasin 🗰 Selasa, 28 Apr<br>Pemusnahan<br>Banjarmasin                                                                                                    | 2020<br>BMN di BLM                   |
| GRATI FIKASI                                                                   | Kamis. 25 Juni 2020<br>Sarana Informasi BLM Banjarmasin            | Caracter and Caracter and Car                                                                                                    | : 2020<br>xpo Tahun 2019             |
| MEDIA : VIDEO                                                                  |                                                                    |                                                                                                    | Lihat Semua +                        |
| HUBUINGL KAMI                                                                  | veluartaran welinar online<br>solutarrasin<br>(PWO)                | GIS DATA                                                                                                    |                                      |
|                                                                                |                                                                    |                                                                                                    |                                      |
| BLM Banjarmasin<br>Balai Latihan Masyarakat                                    |                                                                    | Balai Latihan Ma                                                                                                    | syara                                |
| Jl, Handil Bhakli KM 9,5 No. 95 Banjarmasin<br>Kalimantan Selatan<br>Indonesia |                                                                    | and a set of the set of the set o | Balai Latihan<br>Masyarakat Banjarma |
| Telp : 0811-5000344                                                            |                                                                    |                                                                                                    |                                      |

2. Halaman akan diarahkan ke WBS Kementerian Desa PDTT

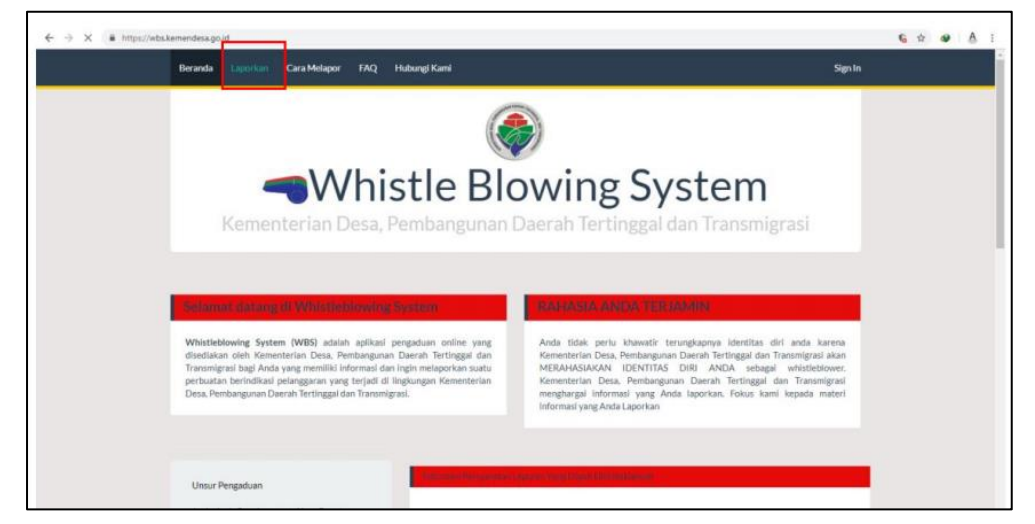

3. Untuk membuat laporan di WBS pilih menu "Laporkan"

4. Lakukan pendaftaran terlebih dahulu apabila belum memiliki akun. Silakan isi informasi yang dibutuhkan untuk mendaftar

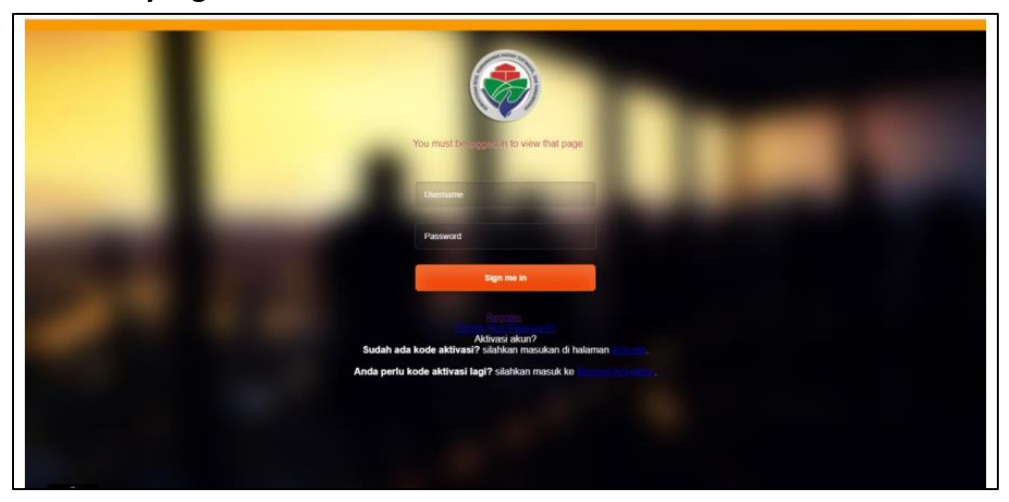

|       | Beranda                                                 | Laporkan                                 | Cara Melapor | FAQ | Hubungi Kami                                                 | Sign in                                                   |
|-------|---------------------------------------------------------|------------------------------------------|--------------|-----|--------------------------------------------------------------|-----------------------------------------------------------|
|       | Regis                                                   | ter                                      |              |     |                                                              |                                                           |
|       | Email                                                   |                                          |              |     |                                                              |                                                           |
|       | Display Name                                            |                                          |              |     |                                                              |                                                           |
|       | Username                                                |                                          |              |     |                                                              |                                                           |
|       | Password                                                |                                          |              |     |                                                              | Password must be at least 8 characters long.              |
|       | Password (ag                                            | ain)                                     |              |     |                                                              |                                                           |
|       | Register                                                |                                          |              |     | Already re                                                   | (ittered? Sign in                                         |
| Ke da | histle Blowi<br>menterian (<br>mbangunan<br>n Transmigr | ng System<br>Desa,<br>I Daerah Te<br>asi | rtinggal     |     | .8. TMP Kalibat<br>DKI Jakarta,<br>021 - 799437<br>wbo@komer | No. 17 Jakarla Sistaan, 12750,<br>Indonesia<br>Sesa go.3d |

## 5. Kemudian lakukan Aktivasi Akun yang dikirimkan ke email anda

|   | 🛧 🍃 WBS Sistem                         | Activate Your membership - Thank you for register             | ing on the WBS Sistem         | web site Below you will find your activation cod           | Î    | 0     |
|---|----------------------------------------|---------------------------------------------------------------|-------------------------------|------------------------------------------------------------|------|-------|
| - |                                        |                                                               |                               |                                                            | <br> | <br>_ |
|   | Thank you for regi                     | istering on the WBS Sistem w                                  | eb site                       |                                                            |      |       |
|   | Below you will fin<br>membership for W | d your activation code and a<br>/BS Sistem. Then, you will be | link that you<br>able to logi | u can use to activate your<br>in and begin using the site. |      |       |
|   | c1c8fd61f25eebb6                       | 98ff600a                                                      |                               | Kode Aktifasi                                              |      |       |
|   | https://wbs.keme                       | ndesa.go.id/activate/161                                      | ]                             | KLIK DISINI                                                |      |       |
| _ |                                        |                                                               |                               |                                                            |      |       |

6. Kemudian masukkan kode aktivasi untuk mengaktifkan akun anda

| $\leftrightarrow$ $\rightarrow$ C $\bullet$ https://wbs.kemendesa.go.id/activate/161                           |                                                                                                    | 6 R 🖈 🐠 👌 i |
|----------------------------------------------------------------------------------------------------|----------------------------------------------------------------------------------------------------|-------------|
| Beranda Laporkan                                                                                               | Cara Melapor FAQ Hubungi Kami                                                                                                    | Sign In     |
| Activation                                                                                                    |                                                                                                    |             |
|                                                                                                    | Masulan kode aktivasi anda                                                                                                    |             |
|                                                                                                    | Activation Code Clothes 1725eebb/98/1900aedoxxxxxxxxxxx Clothes 1725eebb/98/1900aedoxxxxxxxxxxxxx Clothes 1725eebb/98/1900aedoxxxxxxxxxxxxxxxxx Clothes 1725eebb/98/1900aedoxxxxxxxxxxxxxxxx Clothes 1725eebb/98/1900aedoxxxxxxxxxxxxxx Clothes 1725eebb/98/1900aedoxxxxxxxxxxxx Clothes 1725eebb/98/1900aedoxxxxxxxxxxxx Clothes 1725eebb/98/1900aedoxxxxxxxxxxx Clothes 1725eebb/98/1900aedoxxxxxxxxxxx Clothes 1725eebb/98/1900aedoxxxxxxxxxxx Clothes 1725eebb/98/1900aedoxxxxxxxxxxx Clothes 1725eebb/98/1900aedoxxxxxxxxxxx Clothes 1725eebb/98/1900aedoxxxxxxxxx Clothes 1725eebb/98/1900aedoxxxxxxxxx Clothes 1725eebb/98/1900aedoxxxxxxxxx Clothes 1725eebb/98/1900aedoxxxx Clothes 1725eebb/98/1900aedoxxxx Clothes 1725eebb/98/1900aedoxxxx Clothes 1725eebb/98/1900aedoxxxx Clothes 1725eebb/98/1900aedoxxxx Clothes 1725eebb/98/1900aedoxxx Clothes 1725eebb/98/1900aedoxxx Clothes 1725eebb/98/1900aedoxxx Clothes 1725eebb/98/1900aedoxxx Clothes 1725eebb/98/1900aedoxxx Clothes 1725eebb/98/1900aedoxx Clothes 1725eebb/98/1900aedoxx Clothes |             |
| Whistle Blowing System<br>Kernenterian Desa,<br>Penbangunan Desrah Tert<br>dan Transmigradi<br>Annonesa & 2016 | al 1%P nations No 17, Javans Sedan (2750)<br>DKI Jakarta, Indonesia<br>021, 7954372<br>wbs@kemendesa.go.ld                                                                                                    |             |
|                                                                                                    |                                                                                                    |             |

7. Login kembali pada halaman laporkan dengan menggunakan akun anda

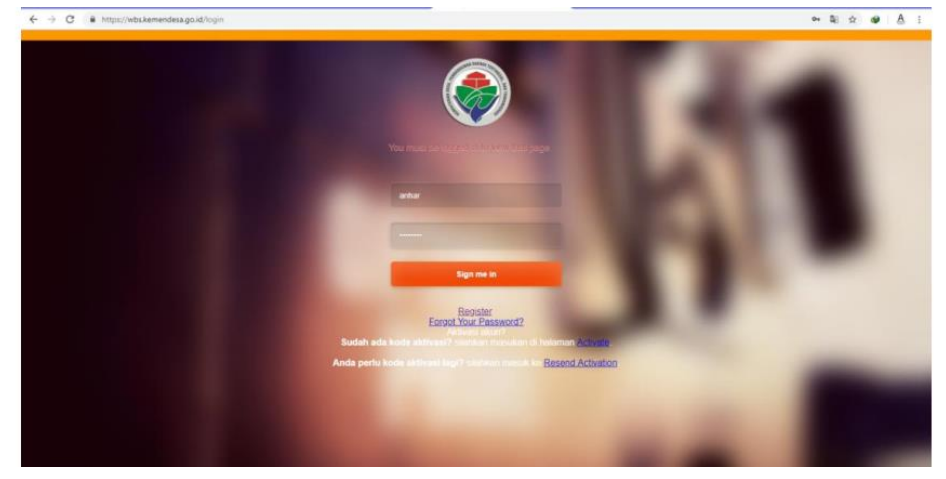

8. Pillih menu "Tambah" untuk menyampaikan laporan anda

| ← → C · @ https://wbs.ke | mendesa.go.id/admin/taporan/tap/daftar                                                                  | ⇔ ☆ @ A I                     |
|--------------------------|----------------------------------------------------------------------------------------------------|-------------------------------|
|                          | =                                                                                                    | 🌔 Anhar Hawari 🔍              |
| Anhar Hawari<br>© Delme  | System Version 10                                                                                       | 🖨 Home 🗉 Managriap            |
| Search Q                 | Laporan                                                                                                 | 🔶 Tambah                      |
| MARING STOR              | Show 10 • entries                                                                                       | Search                        |
| 🖽 Laporan  🤇             | No Laporan 🏦 Sumber 🗄 Tanggal Laporan 🔠 Jenis Laporan 📅 Perikal Laporan 📅 Penjelasan 🗟 Waktu Kejadian   | 11 Waktu Selesai 11 Status 11 |
| O Laporan                | No records found that match your selection.                                                             |                               |
| 🖽 Konten  4              | Showing 1 to 1 of 1 entries                                                                             | Previous 8 Next               |
|                          |                                                                                                    |                               |
|                          | Copyright © 2016 Kementerian Desa, Pembangunan Daerah Tertinggal dan Transmigrasi. Ali rights reserved. | Version 1.0                   |

## 9. Silahkan isi formulir laporan

| Kirim Laporan Baru                   |               |
|--------------------------------------|---------------|
| Jenis Laporan Bukan Tugas dan Fungsi | Unit Kejadian |
| Perihal Laporan                      |               |
| Uralian                              |               |

10. Anda bisa menambahkan pihak yang akan dilaporkan dengan klik menu "Tambah Terlapor"

| Terlapor |      |                   |
|----------|------|-------------------|
|          |      | + Tambah Terlapor |
| NIP      | Nama |                   |
|          |      |                   |

# 11. Tambahkan bukti / lampiran bukti fisik laporan anda

| Lampiran/Bukti         |                                          |  |
|------------------------|------------------------------------------|--|
|                        |                                          |  |
|                        |                                          |  |
|                        | urup Derikaş Danışınan Dünü risik olunın |  |
|                        |                                          |  |
| Kirim Laporan Or Batal |                                          |  |

12. Selamat anda telah menyampaikan laporan anda